## **ADDING PROJECTS IN 4-H ONLINE**

| Member List<br>Family<br>Events<br>Credit Cards | addamsfamily@nor<br>570 S 8TH ST<br>MANHATTAN, KS 660<br>654-531-0313<br>Training County | ly@nomail.com<br>mail.com                                                |
|-------------------------------------------------|------------------------------------------------------------------------------------------|--------------------------------------------------------------------------|
|                                                 | Member                                                                                   | Programs                                                                 |
|                                                 | Cardie Addams #142451<br>May 8, 2010                                                     | View 4-H<br>ClubMember - Approved<br>Enrolled for 2020-2021 program year |
|                                                 | Christopher Addams #141595<br>Nov 9, 2012                                                | View 4-H<br>ClubMember - Approved<br>Enrolled for 2020-2021 program year |

Log into your 4-H Online Account https://v2.4honline.com . Click on view next to your 4-Hers name

| 🥐 4-н             |                |                          |
|-------------------|----------------|--------------------------|
|                   |                |                          |
| Member List       |                |                          |
| Profile           |                |                          |
| Events            | Profile        | Subscribe To Emails Edit |
|                   |                |                          |
| 4-H<br>Enrollment | First Name     | Cardie                   |
| About You         | Middle Name    |                          |
| Activities        | Let News       | Addama                   |
| Animals           | Last Name      | Addams                   |
| Awards            | Member #       | 142451                   |
| Clubs             | Preferred Name |                          |
| Consents          |                |                          |
| Groups            | Email          |                          |
| Health            | Mobile Phone   |                          |
| Projects          | Birthdate      | May 8, 2010              |
| Questions         |                |                          |
| Trainings         |                |                          |
| rrainings         | Contacts       | Fdit                     |
|                   |                | Luit                     |
|                   |                |                          |

Click on projects on the left hand side

<u>~</u> \* . . .

| 84-H<br>Online     |                   |                  |                     |              |                |             |
|--------------------|-------------------|------------------|---------------------|--------------|----------------|-------------|
| Member List        |                   |                  |                     |              |                |             |
| Profile            | 4.8               |                  |                     |              |                | 2020-1      |
| Events             |                   |                  |                     |              |                | 2020-2      |
| <b>4-H</b>         |                   | _                |                     |              |                |             |
| Enrollment         | Projects          |                  |                     |              |                | Edit        |
| About You          |                   |                  |                     |              |                | Edit        |
| Activities         |                   |                  |                     |              |                |             |
| Animals            | Project Name      | Years In Project | Parent Project Name | Club Name    | Volunteer Type | Consents    |
| Awards             |                   |                  |                     | D 1 D'1      |                |             |
| Clubs              | Beef, Bucket Calf | 1                |                     | Purple Pride |                | No Consents |
| Consents           |                   |                  |                     |              |                |             |
| Groups             |                   |                  |                     |              |                |             |
| Health             |                   |                  |                     |              |                |             |
| Invoice            |                   |                  |                     |              |                |             |
| Projects           |                   |                  |                     |              |                |             |
|                    |                   |                  |                     |              |                |             |
| Questions          |                   |                  |                     |              |                |             |
| Questions<br>Files |                   |                  |                     |              |                |             |

## Click on Edit on the right hand side

Click on Select Projects

| Conline                         |                   |                      |                     |                   |                 |                         |       |       | 0           | Training County Manager<br>as Cardie Addams<br>Member |
|---------------------------------|-------------------|----------------------|---------------------|-------------------|-----------------|-------------------------|-------|-------|-------------|-------------------------------------------------------|
| Member List                     |                   |                      |                     |                   |                 |                         |       |       |             | Your Profile                                          |
| Profile<br>Events               | 4-H               |                      |                     |                   |                 |                         |       |       | 2020-2021 🗸 | G Training County M                                   |
| 4-H                             |                   | Edit Projects        |                     |                   |                 |                         | ×     |       |             | Acting As                                             |
| Enrollment<br>About You         | Projects          |                      |                     |                   |                 |                         |       |       | Edit        | Training County                                       |
| Activities<br>Animals<br>Awards | Project Name      | Project Name         | Years In<br>Project | Parent<br>Project | Club            | Youth Volunteer<br>Type |       | Conse | nts         | Recent Profiles  addamsfamily@no Training County      |
| Clubs<br>Consents               | Beef, Bucket Calf | Beef, Bucket<br>Calf | 1                   |                   | Purple<br>Pride |                         | Ŵ     | No Co | nsents      |                                                       |
| Groups<br>Health<br>Invoice     |                   | Select Projects      | )                   |                   |                 |                         |       |       |             |                                                       |
| Projects                        |                   |                      |                     |                   |                 |                         |       |       |             |                                                       |
| Questions                       |                   |                      |                     |                   |                 |                         |       |       |             |                                                       |
| Files<br>Trainings              |                   |                      |                     |                   |                 |                         | Close |       |             |                                                       |
|                                 |                   |                      |                     |                   |                 |                         |       |       |             |                                                       |

| <b>**</b> 4-H |                   |                                            |             |
|---------------|-------------------|--------------------------------------------|-------------|
| Online        |                   | Add Projects                               | ×           |
| Member List   |                   |                                            | A           |
| Drafila       |                   | Club                                       |             |
| Events        | 4-H               | Purple Pride                               | ↓ 2020-2021 |
|               |                   |                                            |             |
| 4-H           |                   | Type to Search                             |             |
| Enrollment    | Projects          | Animals Other                              | Edit        |
| About You     |                   | Animais, Other                             | Select      |
| Activities    | Project Name      | Animals, Other:Llamas                      | Consents    |
| Awards        |                   |                                            | Jeleu       |
| Clubs         | Beef, Bucket Calf | Beef, Breeding                             | Select      |
| Consents      |                   |                                            |             |
| Groups        |                   | Beef, Bucket Calf:Year 1                   | Select      |
| Health        |                   |                                            |             |
| Invoice       |                   | Beef, Bucket Calf:Year 2                   | Select      |
| Questions     |                   | Dec Market                                 |             |
| Files         |                   | Beet, Market                               | Select      |
| Trainings     |                   | Citizenship                                | Select      |
|               |                   | Clothing and Textiles: Clothing Buymanship | Select      |
| È             |                   |                                            | Add Cancel  |

## Click on Select next to the project you wish to add

| Member List             |                   |                           |             |       |             | Your Profile                     |
|-------------------------|-------------------|---------------------------|-------------|-------|-------------|----------------------------------|
| Profile<br>Events       | 4.H               | Add Projects              |             | ×     | 2020-2021 🗸 | Training County M                |
| 4.11                    |                   |                           |             |       |             | Acting As                        |
| Enrollment<br>About You | Projects          | Selected Project          |             |       | Edit        | Cardie Addams<br>Training County |
| Activities              |                   |                           |             | _     |             | Recent Profiles                  |
| Animals                 | Project Name      | Name                      | Citizenship |       | Consents    | addamsfamily@no                  |
| Awards<br>Clubs         | Beef, Bucket Calf | Description               |             |       | No Consents | Training County                  |
| Consents                |                   | No. 1. D. 1 mailed        |             |       |             |                                  |
| Health                  |                   | Years In Project required |             | ~     |             |                                  |
| Projects                |                   | Youth Volunteer Type      |             | _     |             |                                  |
| Questions               |                   |                           |             | ~     |             |                                  |
| Files                   |                   |                           |             |       |             |                                  |
| Trainings               |                   |                           | Add         | ancel |             |                                  |

Finally, click on Add. A new list of projects your 4-Her is enrolled in should appear. Confirm that the new project you added is on the list.